## PENGAJUAN JUDUL SKRIPSI ONLINE

Pengajuan Judul Skripsi dapat dilakukan secara online di laman https://akademik.walisongo.ac.id dengan alur sebagai berikut:

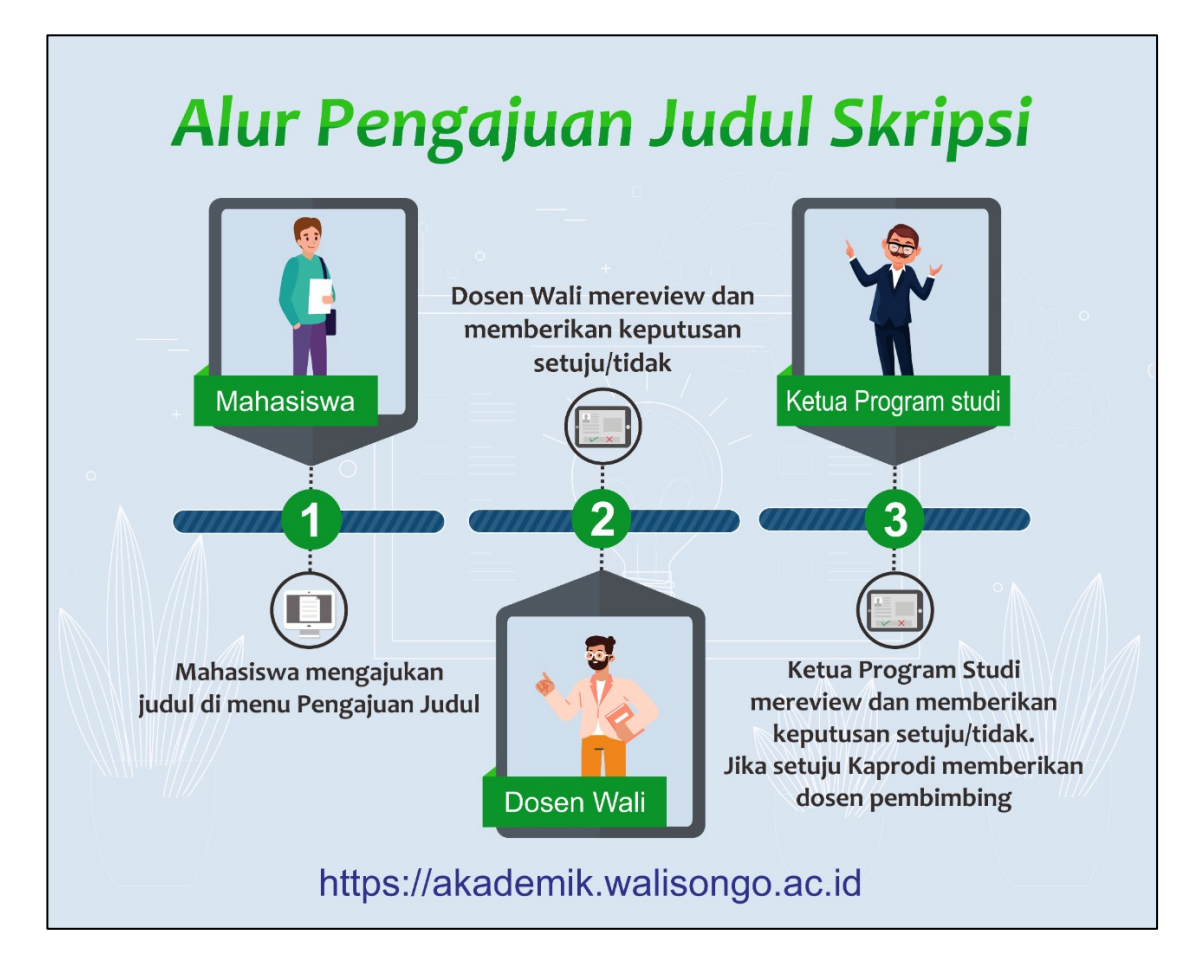

 Mahasiwa dapat mengajukan permohonan judul skripsi di laman https://akademik.walisongo.ac.id pada menu PENGAJUAN JUDUL SKRIPSI → Pilih BUAT BARU

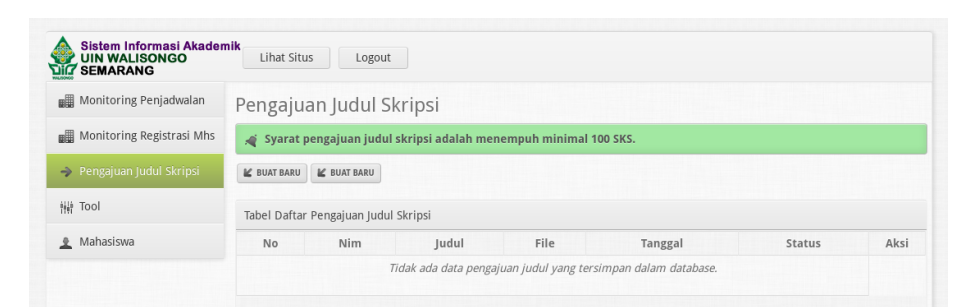

2. Masukkan judul skripsi yang hendak diajukan di kolom **JUDUL.** Lampirkan file (jika dibutuhkan) di kolom UPLOAD FILE. File yang diijinkan hanya dalam format .pdf dan berukuran maksimal 5MB. Kemudian klik **SUBMIT.** 

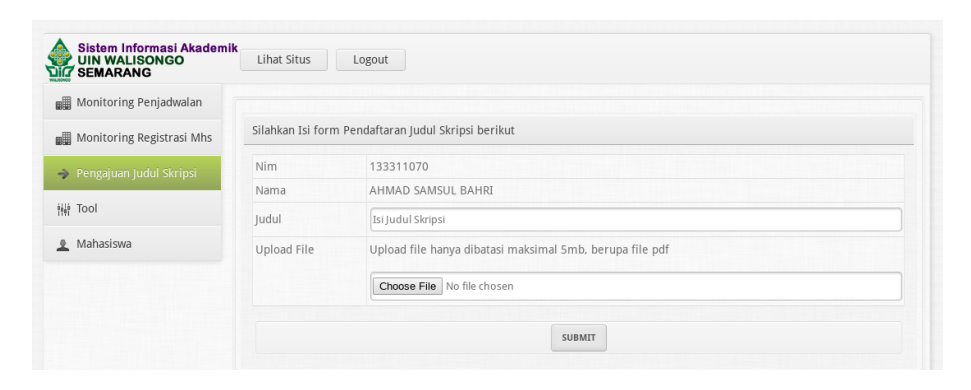

3. Apabila sudah diajukan, maka tampilan akan menjadi seperti gambar di bawah ini. Mahasiswa menunggu persetujuan dari dosen wali dan program studi.

|                             |     |               | Logout                  |                             |                        |                |
|-----------------------------|-----|---------------|-------------------------|-----------------------------|------------------------|----------------|
| Monitoring Penjadwalan      |     |               |                         |                             |                        |                |
| 📓 Monitoring Registrasi Mhs | ×   | Sukses meny   | impan pengajuan judul   | skripsi baru : Contoh Judul | Skripsi.               |                |
| Pengajuan Judul Skripsi     | Per | ngaiyan       | ludul Skripsi           |                             |                        |                |
| H Tool                      |     | Syarat peng   | ajuan judul skripsi ada | lah menempuh minimal        | 100 SKS.               |                |
| Mahasiswa                   | Tak | al Daftar Ban | gaiyan ludul Skrinci    |                             |                        |                |
|                             | No  | Nim           | Judul                   | Tanggal                     | Status                 | Aksi           |
|                             | 1   | 133311070     | Contoh Judul Skripsi    | 2020-04-20 18:31:08         | 🛕 Belum disetujui wali | 🕊 EDIT 🕊 HAPUS |
|                             |     |               |                         |                             |                        |                |

4. Apabila sudah disetujui, maka mahasiswa akan mendapat dosen pembimbing.

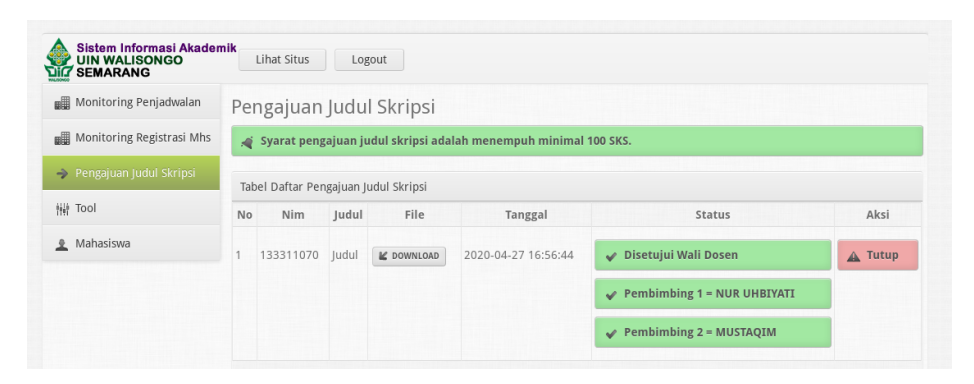

- 1. Dosen wali dapat melihat daftar mahasiswa yang mengajukan judul di laman https://akademik.walisongo.ac.id pada menu **PENGAJUAN JUDUL**.
- 2. Untuk memberi catatan atau memberi persetujuan di tiap mahasiswa, klik tombol **LIHAT**

| UIN WALISONGO             |     | Lihat Situs   | Logo      | out               |                       |                        |            |
|---------------------------|-----|---------------|-----------|-------------------|-----------------------|------------------------|------------|
| Monitoring Penjadwalan    | Per | ngajuan       | Judul     | Skripsi           |                       |                        |            |
| Monitoring Registrasi Mhs | 1   | Syarat peng   | ajuan juo | lul skripsi adala | h menempuh minimal 10 | IO SKS.                |            |
| 🔶 Pengajuan Judul Skripsi | Tab | el Daftar Pen | gajuan Ju | dul Skripsi       |                       |                        |            |
| ਜਿਸ Tool                  | No  | Nim           | Judul     | File              | Tanggal               | Status                 | Aksi       |
| 2 Mahasiswa               | 1   | 133311070     | Judul     | M DOWNLOAD        | 2020-04-27 16:56:44   | 🔺 Belum disetujui wali | EDIT HAPUS |

3. Berikut adalah tampilan untuk setiap mahasiswa. Apabila judul disetujui, maka klik tombol **SETUJUI** dan jika tidak disetujui maka klik **TOLAK**.

| 2 Dosen                          | Per                  | ngajua    | in Judul         |                                     |                   | Pengajuan Judul |                     |  |  |  |  |  |  |
|----------------------------------|----------------------|-----------|------------------|-------------------------------------|-------------------|-----------------|---------------------|--|--|--|--|--|--|
| Isi Jurnal Kuliah                | Beri                 | kut adala | h form untuk mel | ihat perngajuan judul mahasiswa     | yang berlangsung. |                 |                     |  |  |  |  |  |  |
| Jadwal Mengajar                  |                      | KEMBAIT   |                  |                                     |                   |                 |                     |  |  |  |  |  |  |
| Jurnal Perkuliahan               | <₽ K                 | EMBALI    |                  |                                     |                   |                 |                     |  |  |  |  |  |  |
| Rinerja Dosen<br>Pengajuan ludul | Form Pengajuan Judul |           |                  |                                     |                   |                 |                     |  |  |  |  |  |  |
| Perwalian                        |                      |           | 4.00             | 244070                              |                   |                 |                     |  |  |  |  |  |  |
| Isi Nilai                        | Nim                  |           |                  | 133311070                           |                   |                 |                     |  |  |  |  |  |  |
| Monitoring Penjadwalan           | Nama                 |           |                  | AHMAD SAMSUL BAHRI                  |                   |                 |                     |  |  |  |  |  |  |
| Monitoring Registrasi Mhs        | Fa                   | kultas    | Fak              | Fakultas Ilmu Tarbiyah dan Keguruan |                   |                 |                     |  |  |  |  |  |  |
| 辩 Tool                           | Pr                   | odi       | Kep              | Kependidikan Islam                  |                   |                 |                     |  |  |  |  |  |  |
|                                  | Rek                  | apitulasi | Pengaiuan ludul  |                                     |                   |                 |                     |  |  |  |  |  |  |
|                                  | No                   | Judul     | File             | Tanggal Pengajuan                   | Status            | Catatan         | Aksi                |  |  |  |  |  |  |
|                                  |                      |           |                  |                                     |                   |                 |                     |  |  |  |  |  |  |
|                                  | 1.                   | Judul     | 🕍 DOWNLOAD       | 2020-04-27 16:56:44                 | 🛕 Belum           |                 | ∳ SETUJUI  SK TOLAK |  |  |  |  |  |  |

4. Jika tombol **SETUJUI** yang dipilih, maka akan ada notifikasi dan tampilan menjadi seperti di bawah ini.

| 2 Dosen                   |                      |                    |                                     |              |         |         |  |  |  |
|---------------------------|----------------------|--------------------|-------------------------------------|--------------|---------|---------|--|--|--|
| Ici lurnal Kuliah         | 🛕 Sukses di          | etujui entri penga | ijuan judul.                        |              |         |         |  |  |  |
| ladwal Mengaiar           | Popgaiua             | aludul             |                                     |              |         |         |  |  |  |
| Jurnal Perkuliahan        | rengajua             | ijuuui             |                                     |              |         |         |  |  |  |
| Kinerja Dosen             | Berikut adalah       | torm untuk melina  | t perngajuan judui manasiswa yang i | perlangsung. |         |         |  |  |  |
| Pengajuan Judul           | 🗲 KEMBALI            |                    |                                     |              |         |         |  |  |  |
| Perwalian                 | Farm Damariu         | an taalad          |                                     |              |         |         |  |  |  |
| Isi Nilai                 | Form Pengajuan Judul |                    |                                     |              |         |         |  |  |  |
| Monitoring Penjadwalan    | Nim                  | 13331              | 133311070                           |              |         |         |  |  |  |
| Monitoring Registrasi Mhs | Nama                 | AHMA               | AHMAD SAMSUL BAHRI                  |              |         |         |  |  |  |
| 辩 Tool                    | Fakultas             | Fakult             | Fakultas Ilmu Tarbiyah dan Keguruan |              |         |         |  |  |  |
|                           | Prodi                | Kepen              | didikan Islam                       |              |         |         |  |  |  |
|                           | Rekapitulasi P       | engajuan Judul     |                                     |              |         |         |  |  |  |
|                           | No Judul             | File               | Tanggal Pengajuan                   | Status       | Catatan | Aksi    |  |  |  |
|                           | 1. Judul             | M DOWNLOAD         | 2020-04-27 16:56:44                 | 🖌 Disetujui  |         | # TOLAK |  |  |  |

Pusat Teknologi Informasi dan Pangkalan Data

5. Apabila judul tidak disetujui, maka dosen bisa memberi catatan alasan ketidaksetujuan.

| Dosen                     | Tolak Pengaju         | an Judul                                               |
|---------------------------|-----------------------|--------------------------------------------------------|
| Isi Jurnal Kuliah         | Berikut adalah form u | ntuk tolak pengajuan judul mahasiswa yang berlangsung. |
| Jadwal Mengajar           |                       |                                                        |
| Jurnal Perkuliahan        | ← KEMBALI             |                                                        |
| Kinerja Dosen             | Form Input untuk tola | ık pengajuan judul                                     |
| Pengajuan Judul           |                       |                                                        |
| Perwalian                 | Nim                   | 133311070                                              |
| Isi Nilai                 |                       |                                                        |
| Monitoring Penjadwalan    | Nama                  | AHMAD SAMSUL BAHRI                                     |
| Monitoring Registrasi Mhs | Fakultas              | Fakultas Ilmu Tarbiyah dan Keguruan                    |
| 榊 Tool                    | Prodi                 | Kependidikan Islam                                     |
|                           |                       |                                                        |
|                           | Tanggal Input         | 2020-04-27 16:56:44                                    |
|                           | Judul                 | Judul                                                  |
|                           | Catatan Verifikasi    | Isi Catatan                                            |
|                           |                       |                                                        |

6. Status pengajuan judul setiap mahasiswa akan ter-update di laman depan.

| Dosen                       | Tolak Pengaj                                                  | uan Ju                           | dul                                                                    |                     |         |      |  |  |
|-----------------------------|---------------------------------------------------------------|----------------------------------|------------------------------------------------------------------------|---------------------|---------|------|--|--|
| Isi Jurnal Kuliah           | Berikut adalah form                                           | untuk tolal                      | k pengajuan judul mahasiswa ya                                         | ng berlangsung.     |         |      |  |  |
| Jadwal Mengajar             |                                                               |                                  |                                                                        |                     |         |      |  |  |
| Jurnal Perkuliahan          | 🗲 KEMBALI                                                     |                                  |                                                                        |                     |         |      |  |  |
| Kinerja Dosen               |                                                               |                                  |                                                                        |                     |         |      |  |  |
| Pengajuan Judul             | <ul> <li>Data tolak peng</li> </ul>                           | ajuan judul                      | sukses disimpan.                                                       |                     |         |      |  |  |
| Perwalian                   |                                                               |                                  |                                                                        |                     |         |      |  |  |
| Isi Nilai                   | Pengajuan Ju                                                  | dul                              |                                                                        |                     |         |      |  |  |
| 🏽 Monitoring Penjadwalan    | Berikut adalah form                                           | untuk meli                       | ihat perngajuan judul mahasisw                                         | a yang berlangsung. |         |      |  |  |
| 📱 Monitoring Registrasi Mhs | 🗲 KEMBALI                                                     |                                  |                                                                        |                     |         |      |  |  |
| in Tool                     | Form Pengajuan Judul                                          |                                  |                                                                        |                     |         |      |  |  |
|                             | Nim                                                           | 133                              | 133311070                                                              |                     |         |      |  |  |
|                             |                                                               | A LI 2                           | MAD SAMSUL BAHRI                                                       |                     |         |      |  |  |
|                             | Nama                                                          | ATT                              |                                                                        |                     |         |      |  |  |
|                             | Nama<br>Fakultas                                              | Fak                              | ultas Ilmu Tarbiyah dan Keguru                                         | an                  |         |      |  |  |
|                             | Nama<br>Fakultas<br>Prodi                                     | Fak                              | ultas Ilmu Tarbiyah dan Keguru<br>Pendidikan Islam                     | an                  |         |      |  |  |
|                             | Nama<br>Fakultas<br>Prodi                                     | Fak                              | ultas Ilmu Tarbiyah dan Keguru<br>endidikan Islam                      | an                  |         |      |  |  |
|                             | Nama<br>Fakultas<br>Prodi<br>Rekapitulasi Pengaji             | Fak<br>Kep                       | ultas Ilmu Tarbiyah dan Keguru<br>vendidikan Islam                     | an                  |         |      |  |  |
|                             | Nama<br>Fakultas<br>Prodi<br>Rekapitulasi Pengaji<br>No Judul | Faki<br>Kep<br>Jan Judul<br>File | ultas Ilmu Tarbiyah dan Keguru<br>endidikan Islam<br>Tanggal Pengajuan | an<br>Status        | Catatan | Aksi |  |  |
|                             | Nama<br>Fakultas<br>Prodi<br>Rekapitulasi Pengaju<br>No Judul | Faki<br>Kep<br>Jan Judul<br>File | ultas Ilmu Tarbiyah dan Keguru<br>endidikan Islam<br>Tanggal Pengajuan | an<br>Status        | Catatan | Aksi |  |  |

- 1. Ketua Program Studi masuk ke laman https://akademik.walisongo.ac.id melalui **akun Ketua Program Studi**, bukan dengan akun sebagai dosen.
- 2. Daftar mahasiswa yang mengajukan ada di menu **PENGAJUAN JUDUL SKRIPSI**. Persetujuan atau penolakan judul dapat dilakukan melalui tombol **SETUJUI** atau **TOLAK** yang ada di kolom Aksi.

| Sistem Informasi Akademi<br>UIN WALISONGO<br>SEMARANG | Ĺ    | ihat Situs    | Logout                     |          |            |             |              |                   |
|-------------------------------------------------------|------|---------------|----------------------------|----------|------------|-------------|--------------|-------------------|
| 🖵 Jurnal Kuliah Dosen                                 | Pen  | gajuan Judul  |                            |          |            |             |              |                   |
| Monitoring Registrasi Mhs                             | Beri | kut adalah Ta | bel Daftar Pengajuan Judul | Skripsi. |            |             |              |                   |
| Pengajuan Judul Skripsi                               |      |               |                            |          |            |             |              |                   |
| NAR Tool                                              | No   | Nim           | Nama                       | Judul    | File       | Status Wali | Status Kajur | Aksi              |
| 1141                                                  | 1.   | 133311070     | AHMAD SAMSUL BAHRI         | Judul    | L DOWNLOAD | 🖌 Disetujui | g Belum      | 5 SETUJUI 🗱 TOLAK |
|                                                       |      |               |                            |          |            |             |              |                   |

3. Apabila Program Studi menyetujui judul yang diusulkan, maka akan muncul tampilan sebagai berikut. Pada laman ini program studi memberikan pembimbing kepada mahasiswa.

| rikut adalah form u | untuk setuju pengajuan judul mahasiswa yang berlangsung.                |
|---------------------|-------------------------------------------------------------------------|
|                     |                                                                         |
| KEMBALI             |                                                                         |
| rm Input untuk set  | tuju pengajuan judul                                                    |
| lim                 | 133311070                                                               |
| lama                | AHMAD SAMSUL BAHRI                                                      |
| akultas             | Fakultas Ilmu Tarbiyah dan Keguruan                                     |
| rodi                | Kependidikan Islam                                                      |
| udul                | tudul                                                                   |
|                     | Jaan                                                                    |
| embimbing 1         | 195202081976122001. NUR UHBIYATI •                                      |
|                     |                                                                         |
|                     | m Input untuk se<br>im<br>ama<br>ikultas<br>rodi<br>idul<br>embimbing 1 |

4. Apabila Program Studi tidak menyetujui judul yang diusulkan, maka akan muncul tampilan sebagai berikut. Pada laman ini program studi memberikan alasan kenapa judul tidak disetujui.

| Jurnal Kuliah Dosen       | Tolak Pengaju                          | an Judul                                               |  |  |  |  |  |
|---------------------------|----------------------------------------|--------------------------------------------------------|--|--|--|--|--|
| Monitoring Registrasi Mhs | Berikut adalah form ur                 | ntuk tolak pengajuan judul mahasiswa yang berlangsung. |  |  |  |  |  |
| Pengajuan Judul Skripsi   | KEMBALI                                |                                                        |  |  |  |  |  |
| Tool                      | Form Input untuk tolak pengajuan judul |                                                        |  |  |  |  |  |
|                           | Nim                                    | 133311070                                              |  |  |  |  |  |
|                           | Nama                                   | AHMAD SAMSUL BAHRI                                     |  |  |  |  |  |
|                           | Fakultas                               | Fakultas Ilmu Tarbiyah dan Keguruan                    |  |  |  |  |  |
|                           | Prodi                                  | Kependidikan Islam                                     |  |  |  |  |  |
|                           | Tanggal Input                          | 2020-04-27 16:56:44                                    |  |  |  |  |  |
|                           | Judul                                  | Judul                                                  |  |  |  |  |  |
|                           | Catatan Verifikasi                     | Tidak boleh mengambil skripsi pada semester ini        |  |  |  |  |  |

Status dan catatan akan muncul di menu Pengajuan Judul seperti berikut.

| Sistem Informasi Akader<br>UIN WALISONGO | Li                  | hat Situs                            | Logout                    |                   |                      |                   |      |              |      |
|------------------------------------------|---------------------|--------------------------------------|---------------------------|-------------------|----------------------|-------------------|------|--------------|------|
| 🔲 Jurnal Kuliah Dosen                    | Tola                | ak Peng                              | ajuan Judu                | ul                |                      |                   |      |              |      |
| Monitoring Registrasi Mhs                | Berik               | ut adalah fo                         | erm untuk tolak p         | engajua           | n judul mahasis      | wa yang berlangsu | ng.  |              |      |
| 🔷 Pengajuan Judul Skripsi                | ← KE                | MBALI                                |                           |                   |                      |                   |      |              |      |
| ₩ Tool                                   | ¥ 5                 | sukses tolak                         | pengajuan judul           | skripsi :         | 7. Tidak boleh i     | mengambil skripsi | pada | semester ini |      |
|                                          |                     |                                      |                           |                   |                      |                   |      |              |      |
|                                          | Peng                | ajuan Judul                          |                           |                   |                      |                   |      |              |      |
|                                          | Peng<br>Berik       | sajuan Judul<br>Sut adalah Ta        | ibel Daftar Penga         | juan Jud          | lul Skripsi.         |                   |      |              |      |
|                                          | Peng<br>Berik<br>No | gajuan Judul<br>Kut adalah Ta<br>Nim | abel Daftar Penga<br>Nama | juan Jud<br>Judul | lul Skripsi.<br>File | Status Wali       |      | Status Kajur | Aksi |